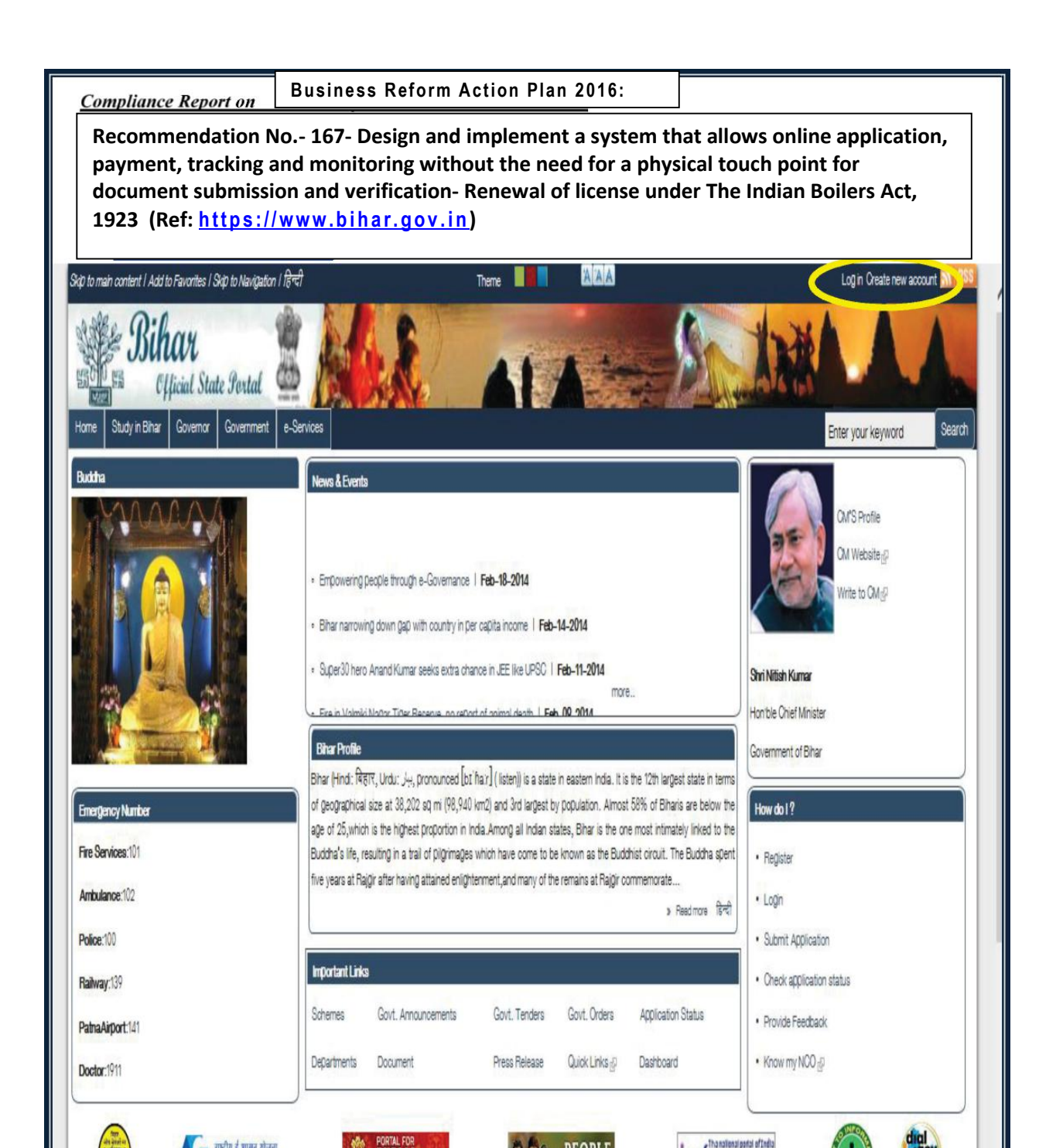

Step 1: Login into the www.bihar.gov.in website and select "Labour Resources Department" ->"Registration for Licenses"

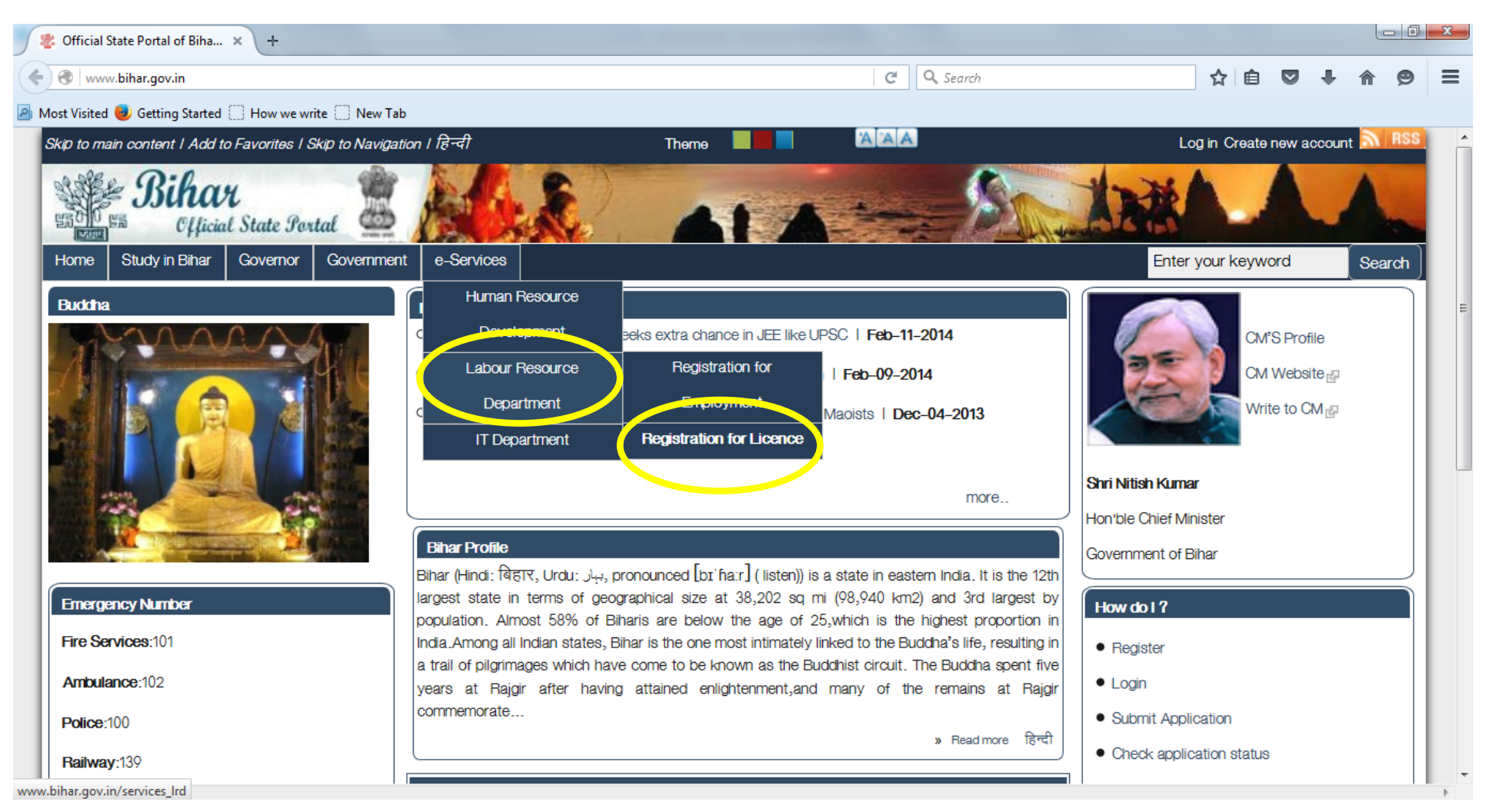

| (+)       | https://www.bihar.gov.in/services_Ird                                                                       | ▽ C <sup>4</sup> Q. Search 📩 😭 🖨 🖉 🖡 🎓 🔗 🛷 🥵 🗧                                                                                        |
|-----------|----------------------------------------------------------------------------------------------------|----------------------------------------------------------------------------------------------------|
| <u></u> M | st Visited 🗍 Getting Started 段 » Click Here To DownI 段 Popular English Tv Sh                                |                                                                                                    |
|           |                                                                                                    |                                                                                                    |
|           |                                                                                                    | An act to provide for the welfare of motor transport workers and to regulate the condition of their work. It applies to every motor   |
|           |                                                                                                    | transport undertaking employment where two or more than two motor transport workers are engaged.Registration of motor                 |
|           |                                                                                                    | transport undertakings-(sec-3)- Every employer of a motor transport undertaking to which this act applies shall have the              |
|           | Motor Transport Workers Act, 1961                                                                           | undertaking registered under this act. Both registration and renewal application may be submitted in Form I with fee prescribed in    |
|           |                                                                                                    | rule (5) to the labour superintendent of the district.                                                                                |
|           |                                                                                                    | Purpose-For enforcing better condition of labour amongst those who are engaged in manufacture of Beedi and Cigar Licences-            |
|           |                                                                                                    | Any person who intend to use or allow to be used any place or premises as an industrial premises shall make an application in         |
|           | Reeni and Cinar Workers Act 1046                                                                            | writing to the competent authority (Labour Superintendent of the district) in Form I and on payment of requisite license to use or    |
|           |                                                                                                    | allow to be used such premises as an Industrial Premises (Section 4 of the act) shall be issued.                                      |
|           |                                                                                                    | The Inspectorate of Boilers is particularly responsible for the enforcement of the provisions of the Indian Boilers Act, 1923 and the |
|           |                                                                                                    | Steam Vessels Act. This branch, which is purely technical in nature, has been placed under the chief Inspector of Boilers with 2      |
|           |                                                                                                    | Inspector of Boilers posted in the field. The work of inspection and enforcement under Office Rent Provisions of the Act is carried   |
|           | Boilers Act, 1923                                                                                           | out under the supervision of the Chief Inspector of Boilers, who works under control and supervision of the Commissioner of           |
|           |                                                                                                    | Labour.                                                                                                    |
|           |                                                                                                    | Bihar Building and Other construction Workers Welfare Board is running a series of Welfare schemes for construction workers,          |
|           |                                                                                                    | which are aimed to safeguard the interest of construction workers and their family as well as to protect them from any type of        |
|           | The Building and other construction workers (Regulation of Employment and Conditions of Service) Act 1996 🔜 | hazards which occur in their lives. So it is necessary to get themselves registered under the Board.                                  |
|           |                                                                                                    | To regulate the service condition and to improve the condition of workers working as Contract Labour, where the vgates of rop         |
|           |                                                                                                    | seasonal nature and is not related to production. It applies- To every establishment in which twenty or more workers are              |
|           | Contract Labour Act. 1970                                                                                   | employed on any day of the preceding twelve months as Contract Labour. To every contractor who employs or who employed                |

# Step 2: select "Registration for Licenses" related option to see the list of e-services offered by the Labour Resources Department

### Step 3: Select the e-service License under The Indian Boilers Act, 1923

| (    | https://www.bihar.gov.in/services_Ird                                                                     | 🔻 C 🔍 Search 🔂 🛍 🖾 🖡 🎓 😕 🛷 💷                                                                                                    | = |  |  |  |  |  |  |
|------|----------------------------------------------------------------------------------------------------|----------------------------------------------------------------------------------------------------|---|--|--|--|--|--|--|
| P Mo | st Visited 📋 Getting Started 段 » Click Here To Downl 段 Popular English Tv Sh                              |                                                                                                    |   |  |  |  |  |  |  |
|      |                                                                                                    |                                                                                                    | * |  |  |  |  |  |  |
|      | Motor Transport Workers Act, 1961                                                                         | transport undertaking employment where two or more than two motor transport workers are engaged. Registration of motor transport undertakings-(seo-3)- Every employer of a motor transport undertaking to which this act applies shall have the undertaking registered under this act. Both registration and renewal application may be submitted in Form I with fee prescribed in rule (5) to the labour superintendent of the district.                                                                                                    |   |  |  |  |  |  |  |
|      | Beedi and Cigar Workers Act, 1966                                                                         | Purpose- For enforcing better condition of labour amongst those who are engaged in manufacture of Beedi and Cigar.Licences-<br>Any person who intend to use or allow to be used any place or premises as an industrial premises shall make an application in<br>writing to the competent authority (Labour Superintendent of the district) in Form I and on payment of requisite license to use or<br>allow to be used such premises as an Industrial Premises (Section 4 of the act) shall be issued.                                         |   |  |  |  |  |  |  |
|      | Boilers Act, 1923                                                                                         | The Inspectorate of Boilers is particularly responsible for the enforcement of the provisions of the Indian Boilers Act, 1923 and the Steam Vessels Act. This branch, which is purely technical in nature, has been placed under the chief Inspector of Boilers with 2 Inspector of Boilers posted in the field. The work of inspection and enforcement under Office Rent Provisions of the Act is carried out under the supervision of the Chief Inspector of Boilers, who works under control and supervision of the Commissioner of Labour. |   |  |  |  |  |  |  |
|      | The Building and other construction workers (Regulation of Employment and Conditions of Service) Act 1996 | Bihar Building and Other construction Workers Welfare Board is running a series of Welfare schemes for construction workers,<br>which are aimed to safeguard the interest of construction workers and their family as well as to protect them from any type of<br>hazards which occur in their lives. So it is necessary to get themselves registered under the Board.                                                                                                    |   |  |  |  |  |  |  |
|      | Contract Labour Act, 1970                                                                                 | To regulate the service condition and to improve the condition of workers working as Contract Labour, where the version of seasonal nature and is not related to production. It applies- To every establishment in which twenty or more workers are employed on any day of the preceding twelve months as Contract Labour. To every contractor who employs or who employed                                                                                                    | Ŧ |  |  |  |  |  |  |

https://www.bihar.gov.in/boiler

# Step 4: Login to the portal using your User Id and Password (User ID: Portal\_User and Password:Root@123)

| A https://www.bihar.gov.in/user/login?destination=node/1824                               | ×                                                  | Q Search                                       | ☆ 自 ♥              |             | ø     | ≡  |
|-------------------------------------------------------------------------------------------|----------------------------------------------------|------------------------------------------------|--------------------|-------------|-------|----|
| 🧃 Most Visited 🧶 Getting Started 🔅 How we write 🔅 New Tab                                 |                                                    |                                                |                    |             |       |    |
| Skip to main content   Add to Favorites   Skip to Navigation   हिन्दी                     | Theme                                              |                                                | Log in Create nev  | v account 🗟 | RSS   | -  |
| Bihar<br>Official State Portal                                                            | A1 A                                               | ARE IS                                         |                    |             | -     |    |
| Home Study in Bihar Governor Government e-Services                                        |                                                    |                                                | Enter your keyword | S           | earch |    |
| Home » User account                                                                       |                                                    |                                                |                    |             | - 1   |    |
| Oreate new account Log in Recover password                                                |                                                    |                                                |                    |             | - 1   |    |
| Username * Portal_User                                                                    |                                                    |                                                |                    |             | - 1   |    |
| Enter your Official State Portal of Bihar, India usemame.                                 |                                                    |                                                |                    |             | - 1   |    |
| Password *                                                                                |                                                    | •••••                                          |                    |             | - 1   | E  |
| Enter the password that accompanies your usemame.                                         |                                                    |                                                |                    |             | - 1   |    |
| What code is in the image? *                                                              | 4776                                               | 4776                                           |                    |             |       |    |
| Enter the characters shown in the image.                                                  |                                                    |                                                |                    |             | - 1   |    |
|                                                                                           |                                                    |                                                |                    |             |       |    |
| Site contents owned and updated by concerned Departments and coordinated by Department of | Information Technology, Bihar. For any query rega  | arding this website please contact Web Master. |                    |             |       |    |
| About the Portal I Profiel Map of Biharl Contact Us I Terms of                            | of use   Help   Site Mapl Feedback Form   FAQ   Co | pyright I Screen Reader Access I Download      |                    |             |       |    |
| Waiting for www.bihar.gov.in                                                              |                                                    |                                                |                    |             |       | Þ. |

# Step 5: Select Fill Online option for License under The Indian Boilers Act, 1923

| •   | A https://www.bihar.gov.in/boiler                               | V C Search                                                                                                    | Ê                                    |                                               | ŧ       | <b>A</b> 9 |  | ABP - | <b>8</b> 0 S |     |
|-----|-----------------------------------------------------------------|----------------------------------------------------------------------------------------------------|--------------------------------------|-----------------------------------------------|---------|------------|--|-------|--------------|-----|
| P N | lost Visited 🗍 Getting Started 段 » Click Here To Downl 段 Popula | English Tv Sh                                                                                                    |                                      |                                               |         |            |  |       |              |     |
|     | Form Name                                                       | Description                                                                                                    |                                      | A                                             | ction   | 1          |  |       |              | -   |
|     | APPLICATION FOR THE INSPECTION OF BOILERS                       | The Inspectorate of Boilers is particularly responsible for the enforcement of the provisions of the Indian Boilers Act<br>Steam Vessels Act. This branch, which is purely technical in nature, has been placed under the chief Inspector of<br>Inspector of Boilers posted in the field. The work of inspection and enforcement under Office Rent Provisions of the<br>out under the supervision of the Chief Inspector of Boilers, who works under control and supervision of the Co<br>Labour. | , 1923 and<br>Boilers w<br>Act is ca | and the<br>s with 2<br>s carried<br>sioner of |         |            |  |       |              |     |
|     | APPLICATION FOR THE INSPECTION OF REGISTRATION OF BOILERS       | The Inspectorate of Boilers is particularly responsible for the enforcement of the provisions of the Indian Boilers Act<br>Steam Vessels Act. This branch, which is purely technical in nature, has been placed under the chief Inspector of<br>Inspector of Boilers posted in the field. The work of inspection and enforcement under Office Rent Provisions of the<br>out under the supervision of the Chief Inspector of Boilers, who works under control and supervision of the Co<br>Labour. | , 1923 and<br>Boilers w<br>Act is ca | d the<br>rith 2<br>rried<br>er of             | I Onlin |            |  |       |              | E   |
|     | APPLICATION FOR THE INSPECTION OF RENEWAL OF BOILERS            | The Inspectorate of Boilers is particularly responsible for the enforcement of the provisions of the Indian Boilers Act<br>Steam Vessels Act. This branch, which is purely technical in nature, has been placed under the chief Inspector of<br>Inspector of Boilers posted in the field. The work of inspection and enforcement under Office Rent Provisions of the<br>out under the supervision of the Chief Inspector of Boilers, who works under control and supervision of the Co<br>Labour. | , 1923 and<br>Boilers w<br>Act is ca | d the<br>rith 2<br>rriud<br>er of             | il Oni  | ine        |  |       |              |     |
|     | APPLICATION FOR DIGITIZATION OF EXISTING BOILERS                | The Inspectorate of Boilers is particularly responsible for the enforcement of the provisions of the Indian Boilers Act<br>Steam Vessels Act. This branch, which is purely technical in nature, has been placed under the chief Inspector of<br>Inspector of Boilers posted in the field. The work of inspection and enforcement under Office Rent Provisions of the<br>out under the supervision of the Chief Inspector of Boilers, who works under control and supervision of the Co<br>Labour. | , 1923 and<br>Boilers w<br>Act is ca | d the<br>rith 2<br>rried<br>er of             | I Onlin |            |  |       | BEOT         | Γœρ |

https://www.bihar.gov.in/ren\_boiler

# Step 6: Fill in the online form for APPLICATION FOR THE INSPECTION OF RENEWAL OF BOILERS

| (          | A https://www.bihar.gov.in/ren_boiler                       |                                        | ▼ C <sup>e</sup> Q. Search     | ☆ 🖻 |          | ÷     | <b>†</b> 9 |      | ABP 👻 🧯 | 6           | ≡ |
|------------|-------------------------------------------------------------|----------------------------------------|--------------------------------|-----|----------|-------|------------|------|---------|-------------|---|
| <u>P</u> N | Nost Visited 🗍 Getting Started 段 » Click Here To DownI 段 Po | opular English Tv Sh                   |                                |     |          |       |            |      |         |             |   |
|            |                                                             | Labour Resou                           | rces Department                |     |          |       |            |      |         |             | * |
|            |                                                             |                                        |                                |     | THE      |       | FRS        | ۵ст  | 10230   | ,           |   |
|            |                                                             | OF                                     | 1923)                          |     |          |       |            |      | ,1720(1 | *           |   |
|            |                                                             | Fields marked with " * " are mandatory |                                |     |          |       |            |      |         |             |   |
|            | -Boilers Related Details                                    |                                        |                                |     |          |       |            |      |         |             | Ξ |
|            | Registered number of boilers/Maker                          | IFB-30D/10.54/59                       | Name of Owner *                |     | Unique F | Foods |            |      |         |             |   |
|            | Number of boiler *                                          |                                        | Description of boiler *        |     | 144      | 1.01  |            |      |         |             |   |
|            | Date of Application                                         | 2016-06-15                             | Date of inspection of boiler * |     | 2016     | F     | eb 🔻 4     | •    |         |             |   |
|            | Max-working Pressure                                        |                                        | Date of hydralic test          |     | Year     | r 🔻 N | 1onth 💌 D  | ay 🔻 |         |             |   |
|            | in (kg per om square or G)                                  |                                        | Made by                        |     | THERM    | AXLT  | PUNE       |      |         |             |   |
|            | Date of steam test                                          | Year Vonth Day Year of Make            | •                              |     |          |       | ]          |      |         |             |   |
|            | Is the Boiler a Small Industrial Boiler *                   | Yes                                    |                                |     |          |       |            |      |         |             |   |
|            | Date of inspection of steam pipes inclusive of fittings     |                                        |                                |     | Year     | r 🔻 N | 1onth 💌 D  | ay 🔻 |         |             |   |
|            | Date of hydraulic test of steam pipes inclusive of fitting  | Js                                     |                                |     | Year     | r 🔻 N | 1onth 💌 D  | ay 💌 |         |             |   |
|            |                                                             |                                        |                                |     |          |       |            |      |         | _           |   |
|            | - Locality                                                  |                                        |                                |     |          |       |            |      |         |             |   |
|            | District *                                                  | - Select -                             | Block/Circle *                 |     | - Selec  | ot -  |            | •    |         |             |   |
|            | Panchayat                                                   | - None -                               | Ward No./Village/Area *        |     |          |       |            |      | E       | Back to Top |   |
| Т          | /pe method Findish                                          |                                        | House Number / Name            |     |          |       |            |      |         |             |   |
|            |                                                             |                                        | 01-1- 1                        |     | Dihor    |       |            |      |         |             | - |

| https://www.bihar.gov.i              | in/reg_boiler                                                                                                    |                                                       |                   |                   |                     | ⊽ C Q Search          |   | ☆ 自 |         | t -  | <b>^ 9</b> |       | ABP 🔫   | 8          | 6      | ≡ |
|--------------------------------------|----------------------------------------------------------------------------------------------------|-------------------------------------------------------|-------------------|-------------------|---------------------|-----------------------|---|-----|---------|------|------------|-------|---------|------------|--------|---|
| Most Visited Getting Starte          | ed 段 » Click Here To                                                                                                    | Downl 😧 Pop                                           | oular English Tv  | Sh                |                     |                       |   |     |         |      |            |       |         |            |        |   |
| - Locality                           |                                                                                                    |                                                       |                   |                   |                     |                       |   |     |         |      |            |       |         |            | _      | * |
| District *                           |                                                                                                    | [                                                     | PATNA             |                   | •                   | Block/Circle *        |   |     | BARH    |      |            | •     |         |            |        |   |
| Panchayat                            |                                                                                                    | [                                                     | BHATGAWN          |                   | •                   | Ward No./Village/Area | • |     | Patna   |      |            |       |         |            |        |   |
| Post Office/Town *                   |                                                                                                    | F                                                     | Patna             |                   |                     | House Number / Name   |   |     |         |      |            |       |         |            |        |   |
| Police Station                       |                                                                                                    | [                                                     |                   |                   |                     | State *               |   |     | Bihar   |      |            |       |         |            |        |   |
| Pincode *                            |                                                                                                    | 8                                                     | 300123            |                   |                     | Contact Number *      |   |     | 9709420 | 0001 |            |       |         |            |        |   |
| Email ID *                           |                                                                                                    | [1                                                    | alkashish25@g     | mail.com          |                     |                       |   |     |         |      |            |       | I       |            |        | E |
|                                      |                                                                                                    |                                                       |                   |                   |                     |                       |   |     |         |      |            |       |         |            | -11    |   |
| -Required Enclosures-                |                                                                                                    |                                                       |                   |                   |                     |                       |   |     |         |      |            |       |         |            |        |   |
| If document size is too large        | to be uploaded, Please r                                                                                                    | efer http://labour.b                                  | ih.nic.in/D-labou | ir .htm 🖓 and con | tact designated off | ficer.                |   |     |         |      | <u></u>    |       |         |            | .      |   |
| Copy of Challan *                    |                                                                                                    |                                                       |                   |                   |                     |                       |   |     |         |      | Brows      | se T  | EST1.JP | G          |        |   |
| Allowable Formats: 'gif','jpg','png' | ,'pdf' Maximum Upload Size: '                                                                                                    | "100 KB"                                              |                   |                   |                     |                       |   |     |         |      |            |       |         |            |        |   |
| Form B No. 1*                        |                                                                                                    |                                                       |                   |                   |                     |                       |   |     |         |      | Brows      | se_ T | EST1.JP | G          |        |   |
| Allowable Formats:'gif ','jpg','png' | ,'bmp','eps', 'tif','pict','psd','po                                                                                                    | df'. Maximum Upload siz                               | te:100KB          |                   |                     |                       |   |     |         |      |            |       |         |            |        |   |
| Form B No.1 (Annexur                 | re I) *                                                                                                    |                                                       |                   |                   |                     |                       |   |     |         |      | Brows      | se_ T | EST1.JP | G          |        |   |
| Allowable Formats:'gif ',jpg         | REGISTRATION AND                                                                                                    |                                                       | te:100KB          |                   |                     |                       |   |     |         |      |            |       |         |            |        |   |
| Form B No.1 (Ann                     | <ul> <li>A state of present strate (</li></ul>                                                                                                    |                                                       |                   |                   |                     |                       |   |     |         |      | Brows      | зе Т  | EST1.JP | G          |        |   |
| Allowable Formats: gif ', jp;        | ar and a second second | 10<br>10<br>10<br>10<br>10<br>10                      | :e:100KB          |                   |                     |                       |   |     |         |      |            |       |         | _          |        |   |
| Form B No.1 (Ann                     |                                                                                                    | Casa State                                            |                   |                   |                     |                       |   |     |         |      | Brows      | se_ T | EST1.JP | Back.<br>G | to Top |   |
| Allowable Formats:'gif ','jpg        |                                                                                                    | Landinova<br>Landinova<br>Canadova ( <sup>1</sup> 17) | e:100KB           |                   |                     |                       |   |     |         |      |            |       |         |            |        |   |
| , III - L                            |                                                                                                    |                                                       |                   |                   |                     |                       |   |     |         |      | ſ          |       |         |            |        | + |

| )                                                                              | ▼ C Search                    | ☆ 自 🛡 🖡 | 🏦 😕 🐗 👜 ד 😫 🔕             |
|--------------------------------------------------------------------------------|-------------------------------|---------|---------------------------|
| lost Visited 🗍 Getting Started 段 » Click Here To Downl 段 Popular English Tv Sh |                               |         |                           |
| Allowable Formats: 'gif', jpg', png', pdf' Maximum Upload Size: "100 KB"       |                               |         |                           |
| Additional attachment                                                          |                               |         |                           |
| Name of additional attachments1                                                |                               |         |                           |
| Additional attachments1                                                        |                               |         | Browse No file selected.  |
| Allowable Formats: "gif", jpg", png", pdf" Maximum Upload Size: "100 KB"       |                               |         |                           |
| Name of additional attachments2                                                |                               |         |                           |
| Additional attachments2                                                        |                               |         | Browse. No file selected. |
| Allowable Formats: 'gif',jpg',png',pdf' Maximum Upload Size: "100 KB"          |                               |         |                           |
| Name of additional attachments3                                                |                               |         |                           |
| Additional attachments3                                                        |                               |         | Browse No file selected.  |
| Allowable Formats: 'gif',jpg',png',pdf' Maximum Upload Size: "100 KB"          |                               |         |                           |
| Name of additional attachments4                                                |                               |         |                           |
| Additional attachments4                                                        |                               |         | Browse. No file selected. |
| Allowable Formats: 'gif','jpg',png',pdf' Maximum Upload Size: "100 KB"         |                               |         |                           |
|                                                                                |                               |         |                           |
| I here by apply to the Inspector of boilers for an inspection of, and certific | e for the chove noted boiler. |         | Back to Tee               |
| Reset                                                                          | Ibmit Form                    |         | 2804 10 100               |
|                                                                                |                               |         |                           |

| https://www.bihar.gov.in/reg_boiler                                                                           | ▼ × Q Search                                       | ☆ 自 ♥                    | • 🖗 🕯   | 🐠 👻 🚇           | 9          | ≡ |
|----------------------------------------------------------------------------------------------------|----------------------------------------------------|--------------------------|---------|-----------------|------------|---|
| Most Visited 🗍 Getting Started 段 » Click Here To Downl 段 Popular English Tv Sh                                |                                                    |                          |         |                 |            |   |
| Additional attachments1                                                                                       |                                                    |                          | Browse  | No file selecte | d.         |   |
| Allowable Formats: 'gif', jpg', png', pdf' Maximum Upload Size: "100 KB"                                      |                                                    |                          |         |                 |            |   |
| Name of additional attachments2                                                                               |                                                    |                          |         |                 |            |   |
| Additional attachments2                                                                                       |                                                    |                          | Browse_ | No file selecte | d.         |   |
| Allowable Formats: 'gif',jpg',png',pdf' Maximum Upload Size: "100 KB"                                         |                                                    |                          |         |                 |            |   |
| Name of additional attachments3                                                                               |                                                    |                          |         |                 |            |   |
| Additional attachments3                                                                                       |                                                    |                          | Browse_ | No file selecte | d.         |   |
| Allowable Formats: 'gif',jpg',png',pdf' Maximum Upload Size: "100 KB"                                         |                                                    |                          |         |                 |            |   |
| Name of additional attachments4                                                                               |                                                    |                          |         |                 |            |   |
| Additional attachments4                                                                                       |                                                    |                          | Browse_ | No file selecte | d.         |   |
| Allowable Formats: 'gif','jpg',png',pdf' Maximum Upload Size: "100 KB"                                        |                                                    |                          |         |                 |            |   |
|                                                                                                    |                                                    |                          |         |                 |            |   |
| Declaration *                                                                                                 |                                                    |                          |         |                 |            |   |
| I here by apply to the Inspector of boilers for an inspection of, and certificate for t                       | ne above noted boiler.                             |                          |         |                 |            |   |
|                                                                                                    |                                                    |                          |         |                 |            |   |
| R                                                                                                    | set                                                |                          |         |                 |            |   |
|                                                                                                    |                                                    |                          |         |                 | »          |   |
|                                                                                                    |                                                    |                          |         |                 |            | = |
| 10 MH 4.                                                                                                    |                                                    |                          |         |                 |            |   |
| Site contents owned and updated by concerned Departments and coordinated by Department of Information Technol | gy, Bihar. For any query regarding this website pl | ease contact Web Master. |         | B               | ack to Top | 1 |
|                                                                                                    |                                                    |                          |         |                 |            |   |
| aiting for www.bihar.gov.in                                                                                   |                                                    |                          |         |                 | _          | - |

Step 7: Make the payments. Select Pay Now Option. The SBI Payment Gateway has been implemented and an user can make the payment using net banking/ credit card/ debit card. It may be noted that in the subsequent screenshots, test payment related screenshot has been included. User can attempt to make the actual transaction and payment with the User ID and password given above.

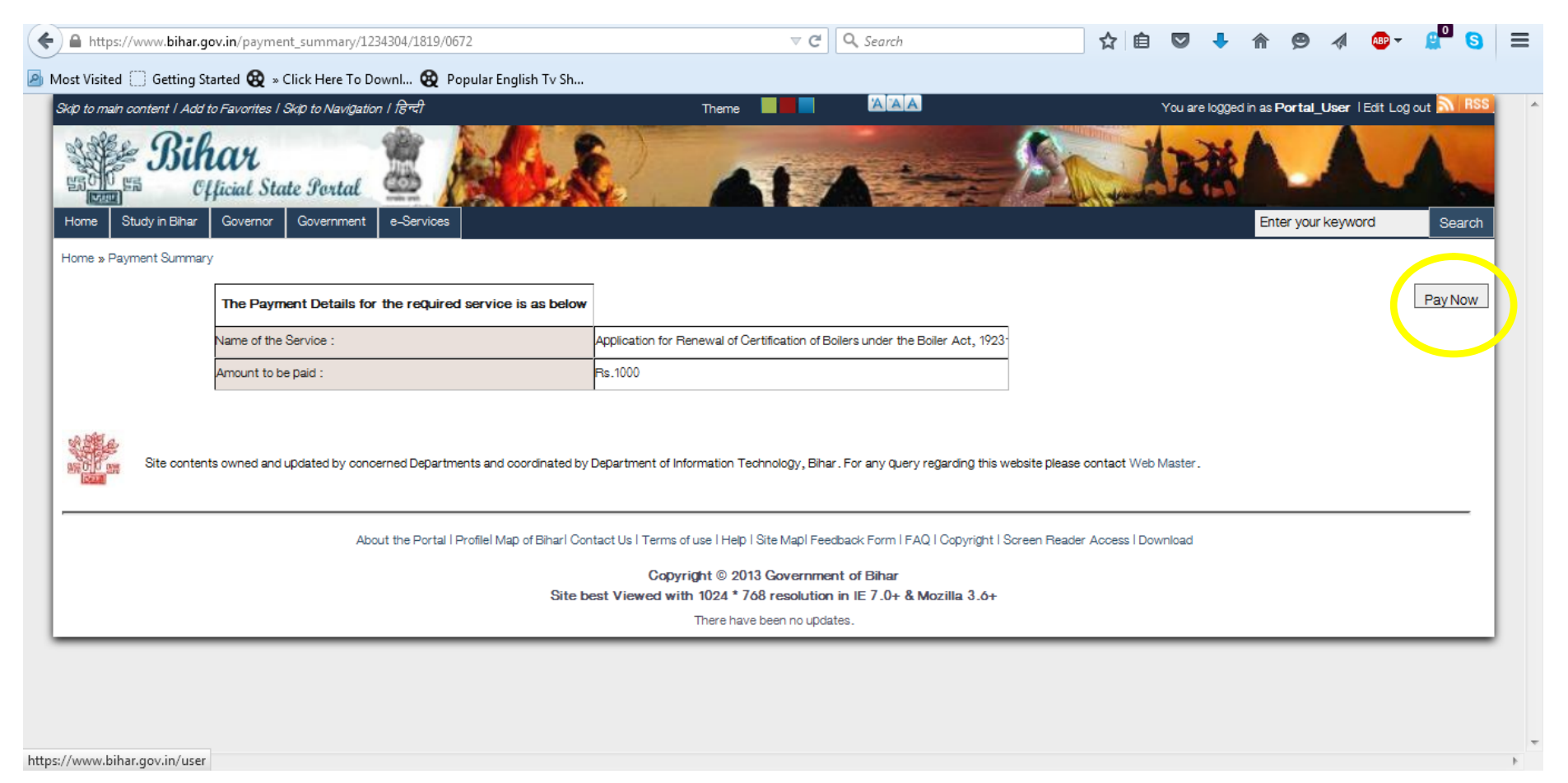

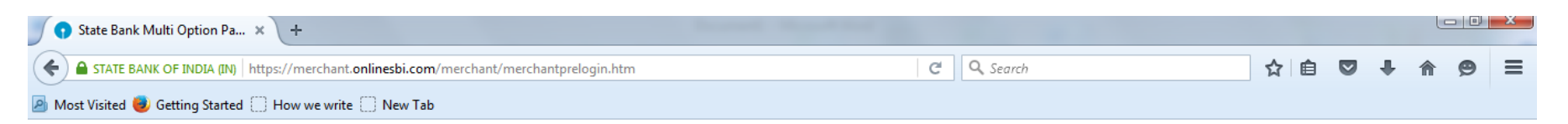

( State Bank Collect

### State Bank MOPS Multi Option Payment System

| NETB                                                             | ANKING                  |           | CARD PAYMENTS                     |                                |         |  |  |  |
|------------------------------------------------------------------|-------------------------|-----------|-----------------------------------|--------------------------------|---------|--|--|--|
| State Bank of India                                              | Bank Charges: Nil       | >         | This payment mode is not availabl | le between 23:30h IST and 00:3 | i0h IST |  |  |  |
| State Bank of Bikaner and Jaipur                                 | Bank Charges: Nil       |           | State Bank<br>ATM-cum-Debit Card  | Bank Charges: 0.0              |         |  |  |  |
| State Bank of Hyderabad<br>Tox Can Alweys Bank on Cs             | Bank Charges: Nil       |           | Other Banks Debit Cards           | Bank Charges: 12.0             |         |  |  |  |
| State Bank of Mysore<br>Recking for a better temereum            | Bank Charges: Nil       |           | Credit Cards                      | Bank Charges: 12.0             |         |  |  |  |
| State Bank of Patiala<br>Ruk I ve Everydey Every Jock of The Rig | Bank Charges: Nil       |           | OTHER PA                          | AYMENT MODES                   |         |  |  |  |
| State Bank of Travancore                                         | Bank Charges: Nil       |           | SBI BRANCH                        | Bank Charges: Nil              |         |  |  |  |
| Other Banks Internet Banking                                     | Bank Charges: 6.0       |           |                                   |                                |         |  |  |  |
| Click here to abort this transacti                               | on and return to the LA | BOUR RESO | URCE DEPARTMENT site.             |                                |         |  |  |  |

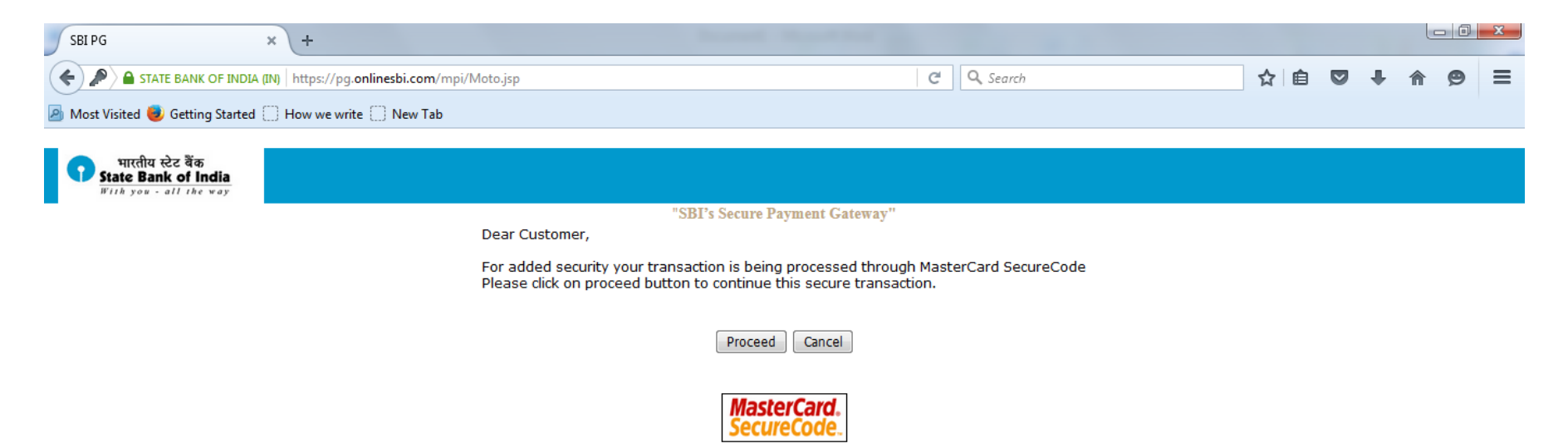

Note:This page will expire in 10 minutes

| Iransact                       | tion Acknowledgement                                                               |
|--------------------------------|------------------------------------------------------------------------------------|
| The receipt is computer        | generated. Signature is not necessary                                              |
| Name of the service :          | Application for Renewal of Certification of Boilers<br>under the Boiler Act, 1923` |
| Submission ID :                | 1118657                                                                            |
| Transaction Reference Number : | CP45073565                                                                         |
| Transaction Status :           | Success                                                                            |
| Transaction Date and Time :    | 2016-03-14 17:50:26+05:30                                                          |
| <b>D</b>                       | 11600                                                                              |

Step 8: Once the payment is successful, unique reference ID will be generated. Please note down the unique reference number for your future records.

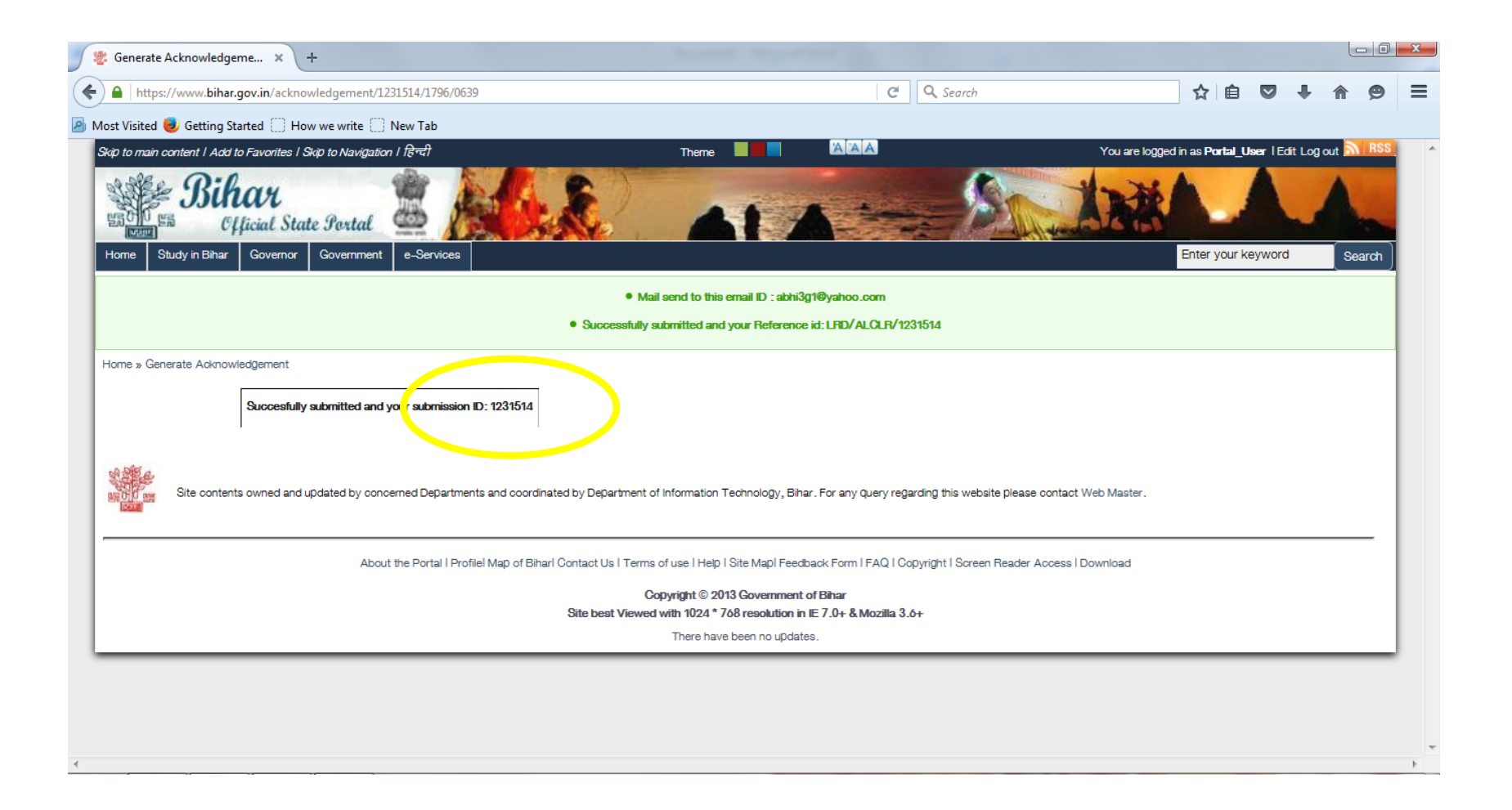

Step 9: Check the current status of the application. Select the "Application Status" under the home screen.

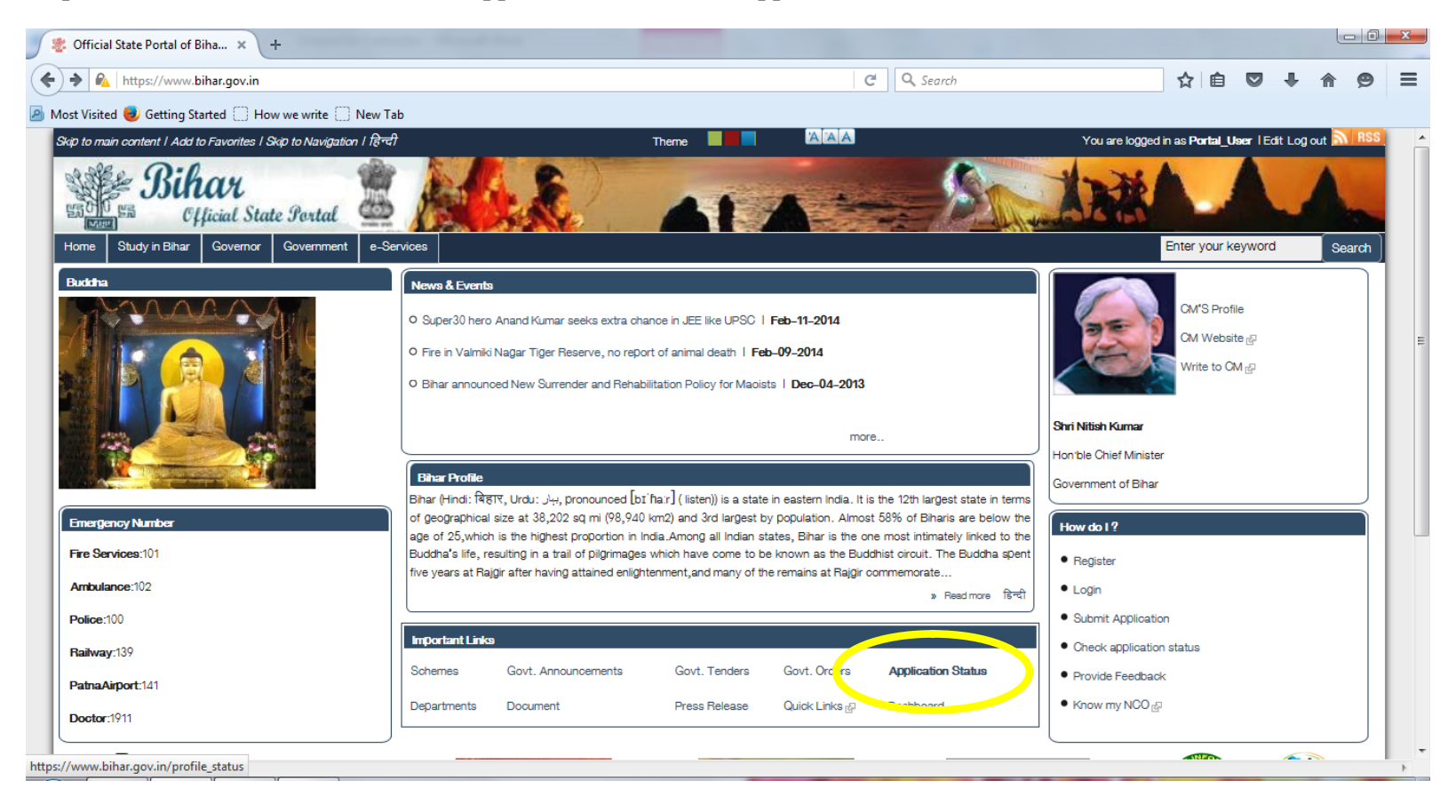

Step 9: Enter the Unique ID/ Application Reference No. to check the current Status

| Skip to main content   Add to Favorites   Skip to Navigation   हिन्दी                                                                                    | Theme                                                                                                  | You are logg                                  | jed in as admin   Edit Log out 💦 RSS |  |  |  |  |  |  |
|----------------------------------------------------------------------------------------------------|----------------------------------------------------------------------------------------------------|-----------------------------------------------|--------------------------------------|--|--|--|--|--|--|
| Sihor<br>Official State Portal                                                                                                    |                                                                                                    | AND AND AND AND AND AND AND AND AND AND       |                                      |  |  |  |  |  |  |
| Home Study in Bihar Governor Government e-Services                                                                                                    |                                                                                                    | E                                             | inter your keyword Search            |  |  |  |  |  |  |
| Home » Track Your Application Status                                                                                                    |                                                                                                    |                                               |                                      |  |  |  |  |  |  |
| Please enter your Reference ID:                                                                                                    |                                                                                                    | 1208440                                       | Search status                        |  |  |  |  |  |  |
|                                                                                                    |                                                                                                    |                                               |                                      |  |  |  |  |  |  |
| SID Title Status                                                                                                    |                                                                                                    |                                               |                                      |  |  |  |  |  |  |
|                                                                                                    |                                                                                                    |                                               |                                      |  |  |  |  |  |  |
| un title a                                                                                                    |                                                                                                    |                                               |                                      |  |  |  |  |  |  |
| Site contents owned and updated by concerned Departments and coordina                                                                                    | ated by Department of Information Technology, Bihar. For any                                           | query regarding this website please contact W | /eb Master.                          |  |  |  |  |  |  |
|                                                                                                    |                                                                                                    |                                               |                                      |  |  |  |  |  |  |
| About the Portal I ProfileI Map of Bihari Contact Us I Terms of use I Help I Site MapI Feedback Form I FAQ I Copyright I Screen Reader Access I Download |                                                                                                    |                                               |                                      |  |  |  |  |  |  |
|                                                                                                    |                                                                                                    |                                               |                                      |  |  |  |  |  |  |
|                                                                                                    | Copyright © 2013 Government of Bihar                                                                   |                                               |                                      |  |  |  |  |  |  |
| pe method English                                                                                                    | Copyright © 2013 Government of Bihar<br>best Viewed with 1024 * 768 resolution in IE 7.0+ & Mozilla 3. | 6+                                            |                                      |  |  |  |  |  |  |

# Step 10: Review the Current Status of Application

| Skip to main content   Add to Favorites   Skip to Navigation   हिन्दी                           | Theme                                                                                                    | AAA                      | You are logged in as <b>ad</b>                      | min IEdit Logout NIRSS |  |  |  |  |  |  |
|-------------------------------------------------------------------------------------------------|----------------------------------------------------------------------------------------------------|--------------------------|-----------------------------------------------------|------------------------|--|--|--|--|--|--|
| Bihar<br>Official State Portal                                                                  |                                                                                                    | Artice                   | AMAL                                                |                        |  |  |  |  |  |  |
| Home Study in Bihar Governor Government e-Services                                              |                                                                                                    |                          | Enter your                                          | keyword Search         |  |  |  |  |  |  |
| Home » Track Your Application Status                                                            |                                                                                                    |                          |                                                     |                        |  |  |  |  |  |  |
| Please enter your Reference ID:                                                                 |                                                                                                    |                          | 1208440                                             | Search status          |  |  |  |  |  |  |
|                                                                                                 |                                                                                                    |                          |                                                     |                        |  |  |  |  |  |  |
| SID Title                                                                                       | Status                                                                                                    |                          |                                                     |                        |  |  |  |  |  |  |
| 1208440 Labour Resources Application for Registration and Certification of Boilers under the Bo | viler Act, 1923 <sup>°</sup> Certificate Iss                                                                                                    | ue Service Delivered     |                                                     |                        |  |  |  |  |  |  |
|                                                                                                 |                                                                                                    |                          |                                                     |                        |  |  |  |  |  |  |
| Site contents owned and updated by concerned Departments and coordinated by Depa                | artment of Information Technolo                                                                                                    | ogy, Bihar. For any quer | y regarding this website please contact Web Master. |                        |  |  |  |  |  |  |
| About the Portal I Profilel Map of Biharl Contact Us I Terms of                                 | About the Portal I Profile! Map of Biharl Contact Us I Terms of use I Help I Site Mapl Feedback Form I FAQ I Copyright I Screen Reader Access I Download |                          |                                                     |                        |  |  |  |  |  |  |
| Co                                                                                              | pyright © 2013 Government o                                                                                                    | fBihar                   |                                                     |                        |  |  |  |  |  |  |